|                                                     |     | Last modified. 10/17/2017 |
|-----------------------------------------------------|-----|---------------------------|
| APU-Net Guide                                       | Ver | Applicable OS             |
| How to uninstall McAfee Endpoint Protection for Mac | 1.0 | Mac OS10.10 or higher     |

## [Introduction]

The university has provided the license of anti-virus software Mac OS directed at members of the university (students and faculty and staff).

Due to the end of the contract with McAfee, Inc., the university will terminate providing license of McAfee VirusScan as of March 31, 2018.

Moreover, if you continue to use our university license after April 1, 2018, it will be a license violation. Since license violation of McAfee VirusScan is attributed to the individual responsibility of the user, please be careful not to violate license.

Anti-virus software is available for Mac OS supported by manufacturers as a standard installation. From now on, please use them or purchase an anti-virus software by yourself.

## **Contents**

1. How to uninstall McAfee Endpoint Protection for Mac...... 1

|                                                        |     | Last modified: 10/17/2017 |
|--------------------------------------------------------|-----|---------------------------|
| APU-Net Guide                                          | Ver | Applicable OS             |
| How to uninstall McAfee Endpoint Protection for Mac    | 1.0 | Mac OS10.10 or higher     |
|                                                        |     |                           |
| 1. How to uninstall McAfee Endpoint Protection for Mac |     |                           |

XIt is necessary to use the administrator username and password to uninstall McAfee.

(1) Open Finder window.

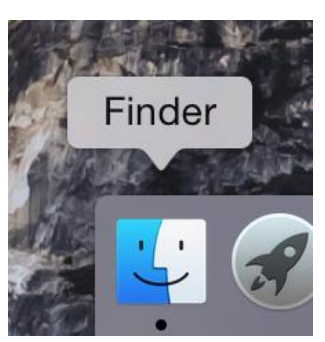

( 2 ) Select  $\lceil \text{Applications} \rfloor$  () from  $\lceil \text{Favorites} \rfloor$  , and double-click [Terminal.app] (3)

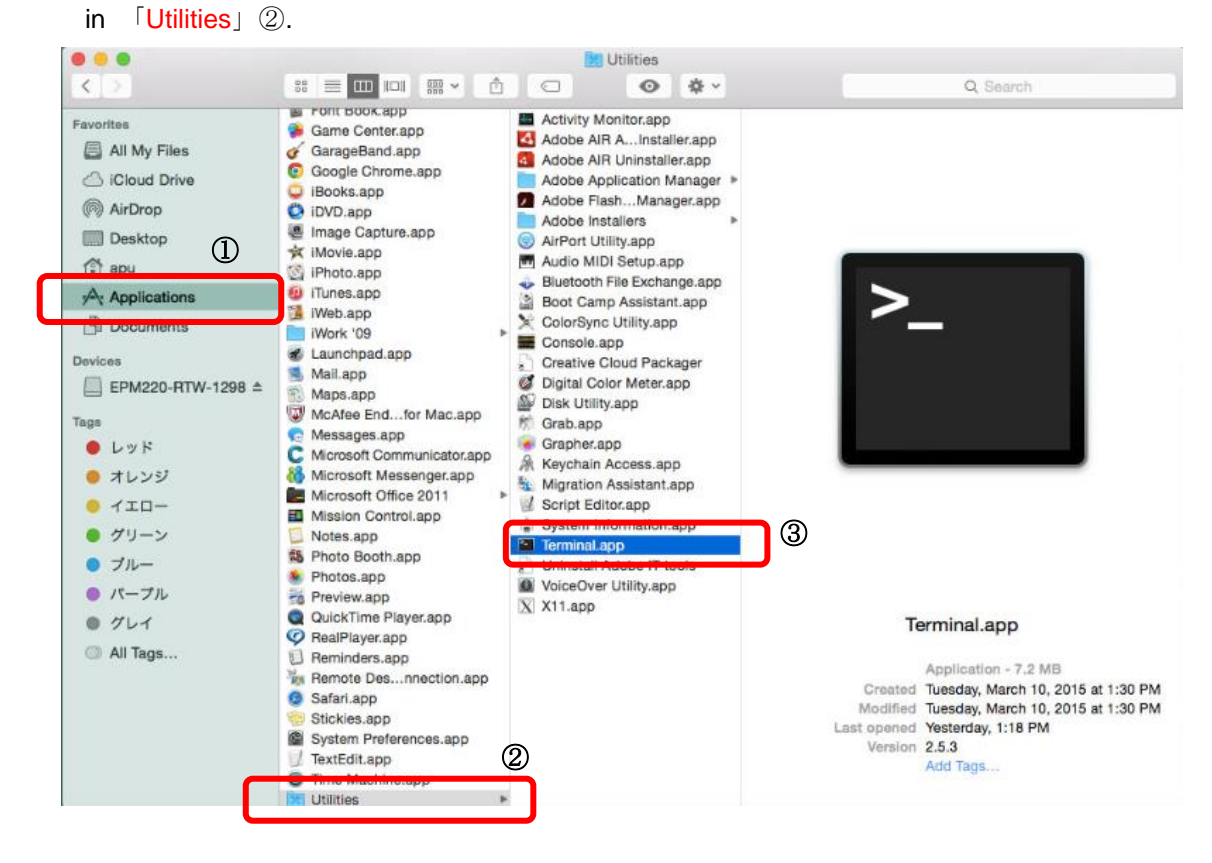

| How to uninstall McAfee Endpoint Protection for Mac                                                                                                    | 1.0                              | Mac OS10.10 or higher |
|----------------------------------------------------------------------------------------------------|----------------------------------|-----------------------|
| (3) Type the following command in the Terminal window and press                                                                                                    | s [return].                      |                       |
| *Type both capital and small letters correctly.                                                                                                    |                                  |                       |
| <pre>rainbowstaff - bash - 80×24 Last login: Wed Jun 17 15:46:18 on consele RAINBOW-no-MacBook-Pro:~ rainbowstaff\$ sudo /usr/local/Mc</pre>                                                                 | cAfee/uninstall                  | EPM                   |
| (4) When prompted, type the administrator password an<br>rainbowstaff - sudo - 80×24<br>Last login: Wed Jun 17 18:05:19 on ttys000<br>PAINBOW no MacBook Brown rainbowstaff\$ sudo /usr/local/M<br>Password: | d press [retu<br>1cAfee/uninstal | rn].<br>l EPM         |
|                                                                                                    |                                  |                       |

| APU-Net G      | auide                                                                                                    |                                                                                                    | Ver                                          | Applicable OS        |
|----------------|----------------------------------------------------------------------------------------------------|----------------------------------------------------------------------------------------------------|----------------------------------------------|----------------------|
| How to ι       | uninstall McAfee                                                                                                    | Endpoint Protection for Mac                                                                                                    | 1.0                                          | Mac OS10.10 or highe |
| (5) Ur         | ninstallation begins.<br>the following mess                                                                                                    | When the uninstallation process com<br>sages ; 「Successfully」 and command                                                                                                    | pletes, the Termi<br>I prompt 「\$」.          | nal displays         |
|                |                                                                                                    | ☆ rainbowstaff — bash — 80×24                                                                                                    |                                              |                      |
|                | Last login: Wed<br>RAINBOW-no-MacBoo<br>Password:<br>Anti-malware unin                                                                                                    | Jun 17 18:05:19 on ttys000<br>ok-Pro:~ rainbowstaff\$ sudo /usr/local,<br>nstalled successfully                                                                                                    | /McAfee/uninstall                            | EPM                  |
|                | AppProtection un:                                                                                                    | installed successfully                                                                                                    |                                              |                      |
|                | StatefulFirewall                                                                                                    | uninstalled successfully                                                                                                    |                                              |                      |
|                | UIFramework uning                                                                                                    | stalled successfully                                                                                                    |                                              |                      |
|                | FMP uninstalled                                                                                                    | successfully                                                                                                    |                                              |                      |
|                | Product has been<br>RAINBOW-no-MacBoo                                                                                                    | uninstalled successfully<br>ok-Pro:~ rainbowstaf <mark>[\$]</mark>                                                                                                    |                                              |                      |
|                |                                                                                                    | V                                                                                                    |                                              |                      |
|                |                                                                                                    |                                                                                                    |                                              |                      |
|                |                                                                                                    |                                                                                                    |                                              |                      |
|                |                                                                                                    |                                                                                                    |                                              |                      |
|                |                                                                                                    |                                                                                                    |                                              |                      |
|                |                                                                                                    |                                                                                                    |                                              | _                    |
|                | _                                                                                                    |                                                                                                    | _                                            |                      |
|                | -                                                                                                    |                                                                                                    | -                                            |                      |
|                | -                                                                                                    |                                                                                                    |                                              |                      |
| (6) <b>T</b> y | pe the command 「                                                                                                    | exit」① and press [return]. After「I                                                                                                    | Process complete                             | ed」message           |
| (6) Ty         | pe the command 「<br>appears, click clos                                                                                                    | exit」① and press [return]. After 「I<br>be button② (top left) to close the wind                                                                                                    | Process complete                             | ed」message           |
| (6) <b>Ту</b>  | pe the command 「<br>appears, click clos<br>①                                                                                                    | exit」① and press [return]. After 「I<br>se button② (top left) to close the wind                                                                                                    | Process complete                             | ed」message           |
| (6) Ty         | pe the command f<br>appears, click clos                                                                                                    | exit」① and press [return]. After 「I<br>se button② (top left) to close the wind                                                                                                    | Process complete                             | ed」message           |
| (6) Ty         | pe the command f<br>appears, click clos                                                                                                    | exit」① and press [return]. After 「<br>se button② (top left) to close the wind<br>rainbowstaff — 80×24<br>Jun 17 18:05:19 on ttys000                                                                                                    | Process complete                             | ed」message           |
| (6) Ty         | pe the command<br>appears, click clos<br>Last login: Wed<br>RAINBOW-no-MacB<br>Password:                                                                                                    | exit」① and press [return]. After 「<br>ee button② (top left) to close the wind<br>rainbowstaff — 80×24<br>Jun 17 18:05:19 on ttys000<br>ook-Pro:~ rainbowstaff\$ sudo /usr/loca                                                                                                    | Process complete<br>ow.<br>l/McAfee/uninstal | edj message<br>l EPM |
| (6) Ty         | pe the command<br>appears, click closs<br>Last login: Wed<br>RAINBOW-no-MacB<br>Password:<br>Anti-malware un                                                                                                    | exit」① and press [return]. After 「<br>be button② (top left) to close the wind<br>rainbowstaff — 80×24<br>Jun 17 18:05:19 on ttys000<br>ook-Pro:~ rainbowstaff\$ sudo /usr/loca<br>installed successfully                                                                                                    | Process complete<br>ow.<br>l/McAfee/uninstal | edj message<br>l EPM |
| (6) Ty         | pe the command f<br>appears, click closs<br>I<br>Last login: Wed<br>RAINBOW-no-MacB<br>Password:<br>Anti-malware un<br>AppProtection u                                                                                                    | exit」 ① and press [return]. After 「<br>e button② (top left) to close the wind<br>rainbowstaff — 80×24<br>Jun 17 18:05:19 on ttys000<br>ook-Pro:~ rainbowstaff\$ sudo /usr/loca<br>installed successfully<br>ninstalled successfully                                                                                                    | Process complete<br>ow.<br>l/McAfee/uninstal | edj message<br>l EPM |
| (6) Ty         | pe the command<br>appears, click closs<br>Last login: Wed<br>RAINBOW-no-MacB<br>Password:<br>Anti-malware un<br>AppProtection u<br>StatefulFirewal                                                                                                    | exit」① and press [return]. After [I<br>se button② (top left) to close the wind<br>rainbowstaff — 80×24<br>Jun 17 18:05:19 on ttys000<br>ook-Pro:~ rainbowstaff\$ sudo /usr/loca<br>installed successfully<br>ninstalled successfully<br>l uninstalled successfully                                                                                                    | Process complete<br>ow.<br>l/McAfee/uninstal | edj message<br>ι EPM |
| (6) <b>Ty</b>  | pe the command<br>appears, click close<br>Last login: Wed<br>RAINBOW-no-MacB<br>Password:<br>Anti-malware un<br>AppProtection u<br>StatefulFirewal<br>UIFramework uni                                                                                       | exit」① and press [return]. After 「I<br>se button② (top left) to close the wind                                                                                                    | Process complete<br>ow.<br>l/McAfee/uninstal | edj message<br>l EPM |
| (6) Ty         | pe the command f<br>appears, click closs<br>I<br>Last login: Wed<br>RAINBOW-no-MacB<br>Password:<br>Anti-malware un<br>AppProtection u<br>StatefulFirewal<br>UIFramework uni<br>FMP uninstalled                                                             | exit」 ① and press [return]. After 「I<br>se button② (top left) to close the wind                                                                                                    | Process complete<br>ow.<br>l/McAfee/uninstal | ed] message<br>l EPM |
| (6) Ty         | pe the command f<br>appears, click closs<br>(1)<br>Last login: Wed<br>RAINBOW-no-MacB<br>Password:<br>Anti-malware un<br>AppProtection u<br>StatefulFirewal<br>UIFramework uni<br>FMP uninstalled<br>Product has bee<br>RAINBOW-no-MacB<br>logout           | exit」① and press [return]. After [I<br>ee button② (top left) to close the wind<br>rainbowstaff — 80×24<br>Jun 17 18:05:19 on ttys000<br>ook-Pro:~ rainbowstaff\$ sudo /usr/loca<br>installed successfully<br>ninstalled successfully<br>l uninstalled successfully<br>successfully<br>successfully<br>nuninstalled successfully<br>successfully<br>2<br>n uninstalled successfully<br>successfully<br>2<br>n uninstalled successfully<br>2<br>n uninstalled successfully<br>3<br>n uninstalled successfully<br>3<br>n uninstalled succ | Process complete<br>ow.<br>l/McAfee∕uninstal | edj message<br>ι EPM |
| (6) Ty         | pe the command 「<br>appears, click closs<br>①<br>Last login: Wed<br>RAINBOW-no-MacB<br>Password:<br>Anti-malware un<br>AppProtection u<br>StatefulFirewal<br>UIFramework uni<br>FMP uninstalled<br>Product has bee<br>RAINBOW-no-MacB<br>logout<br>[プロセスが完了 | exit」① and press [return]. After ال<br>e button② (top left) to close the wind<br>rainbowstaff — 80×24<br>Jun 17 18:05:19 on ttys000<br>ook-Pro:~ rainbowstaff\$ sudo /usr/loca<br>installed successfully<br>ninstalled successfully<br>l uninstalled successfully<br>successfully<br>nuninstalled successfully<br>successfully<br>(2)<br>n uninstalled successfully<br>successfully<br>(2)<br>n uninstalled successfully<br>(2)<br>n uninstalled successfully<br>successfully<br>(2)<br>n uninstalled successfully<br>(2)<br>n uninstalled successfully<br>(2)<br>(3)<br>(4)<br>(4)<br>(5)<br>(5)<br>(5)<br>(6)<br>(6)<br>(6)<br>(7)<br>(7)<br>(7)<br>(7)<br>(7)<br>(7)<br>(7)<br>(7                                                                                                    | Process complete<br>ow.<br>l/McAfee/uninstal | edj message<br>l EPM |
| (6) Ty         | pe the command 「<br>appears, click closs<br>①<br>Last login: Wed<br>RAINBOW-no-MacB<br>Password:<br>Anti-malware un<br>AppProtection u<br>StatefulFirewal<br>UIFramework uni<br>FMP uninstalled<br>Product has bee<br>RAINBOW-no-MacB<br>logout<br>[プロセスが完了 | exit」① and press [return]. After 「<br>be button② (top left) to close the wind<br>rainbowstaff — 80×24<br>Jun 17 18:05:19 on ttys000<br>ook-Pro:~ rainbowstaff\$ sudo /usr/loca<br>installed successfully<br>ninstalled successfully<br>l uninstalled successfully<br>successfully<br>successfully<br>nuninstalled successfully<br>(2)<br>n uninstalled successfully<br>successfully<br>successfully<br>(2)<br>n uninstalled successfully<br>ook-Pro:~ rainbowstaff\$ exit<br>Lました]                                                                                                    | Process complete<br>ow.<br>l/McAfee/uninstal | ed] message<br>l EPM |
| (6) Ty         | pe the command 「<br>appears, click closs<br>①<br>Last login: Wed<br>RAINBOW-no-MacB<br>Password:<br>Anti-malware un<br>AppProtection u<br>StatefulFirewal<br>UIFramework uni<br>FMP uninstalled<br>Product has bee<br>RAINBOW-no-MacB<br>logout<br>[プロセスが完了 | exit」① and press [return]. After [1]<br>the button② (top left) to close the wind<br>rainbowstaff — 80×24<br>Jun 17 18:05:19 on ttys000<br>ook-Pro:~ rainbowstaff\$ sudo /usr/loca<br>installed successfully<br>ninstalled successfully<br>l uninstalled successfully<br>nstalled successfully<br>successfully<br>successfully<br>n uninstalled successfully<br>ook-Pro:~ rainbowstaff\$ exit<br>Lました]                                                                                                    | Process complete<br>ow.<br>l/McAfee/uninstal | edj message<br>l EPM |
| (6) Ty         | pe the command 「<br>appears, click closs<br>①<br>Last login: Wed<br>RAINBOW-no-MacB<br>Password:<br>Anti-malware un<br>AppProtection u<br>StatefulFirewal<br>UIFramework uni<br>FMP uninstalled<br>Product has bee<br>RAINBOW-no-MacB<br>logout<br>[プロセスが完了 | exit」① and press [return]. After ال<br>be button② (top left) to close the wind<br><u>rainbowstaff - 80×24</u><br>Jun 17 18:05:19 on ttys000<br>ook-Pro:~ rainbowstaff\$ sudo /usr/loca<br>installed successfully<br>ninstalled successfully<br>l uninstalled successfully<br>successfully<br>successfully<br>n uninstalled successfully<br>ook-Pro:~ rainbowstaff\$ exit<br>しました1                                                                                                    | Process complete<br>ow.<br>l/McAfee/uninstal | edj message<br>L EPM |
| (6) Ty         | pe the command 「<br>appears, click closs<br>①<br>Last login: Wed<br>RAINBOW-no-MacB<br>Password:<br>Anti-malware un<br>AppProtection u<br>StatefulFirewal<br>UIFramework uni<br>FMP uninstalled<br>Product has bee<br>RAINBOW-no-MacB<br>logout<br>[プロセスが完了 | exit」 ① and press [return]. After [1<br>se button② (top left) to close the wind                                                                                                    | Process complete<br>ow.<br>l/McAfee/uninstal | ed] message<br>l EPM |